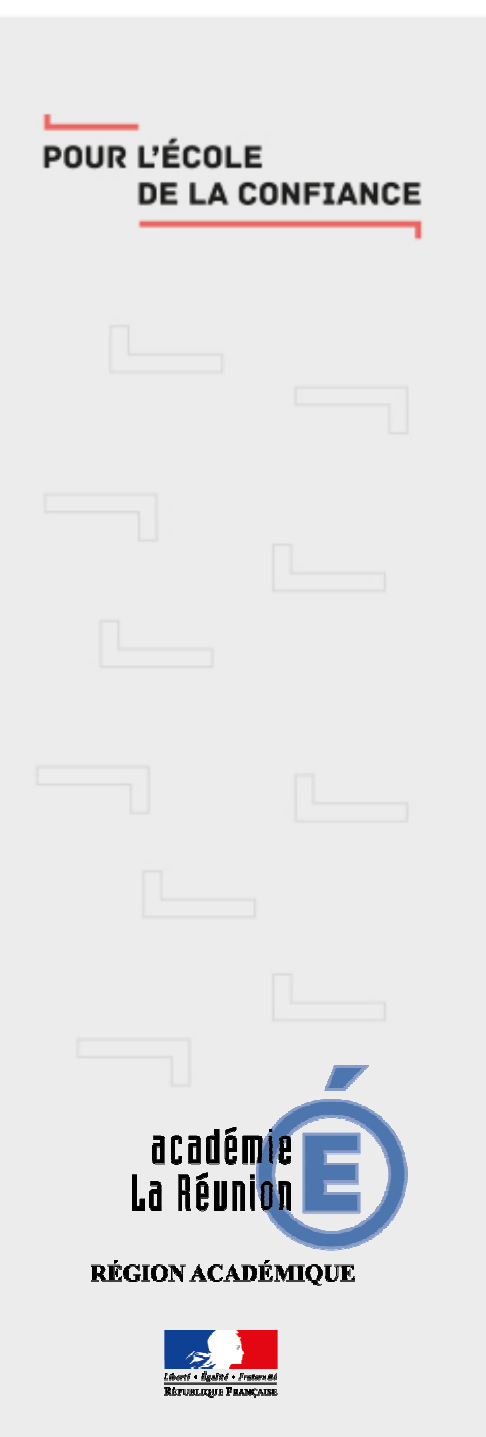

Messagerie académique – comment paramétrer un client de messagerie sur un smartphone

i. Téléchargez et installez sur votre smartphone le client de messagerie (libre et gratuit) K-9 Mail (recommandé dans le Socle interministériel des logiciels libres 2019)

ii. Lancez l'application, puis appuyez sur « Suivant »

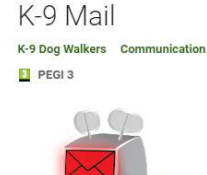

| 💗 Bienvenue sur Courriel K-9 Mail                                               |         |  |  |  |
|---------------------------------------------------------------------------------|---------|--|--|--|
| Courriel K-9 Mail est un client de courriel puissant et<br>ouvert pour Android. |         |  |  |  |
| Ses fonctions améliorées incluent :                                             |         |  |  |  |
| Courriel poussé utilisant IMAP IDLE                                             |         |  |  |  |
| Meilleures performances                                                         |         |  |  |  |
| Réarchivage des courriels                                                       |         |  |  |  |
| •Signatures des courriels                                                       |         |  |  |  |
| •Cci-à-soi                                                                      |         |  |  |  |
| •Abonnement aux dossiers                                                        |         |  |  |  |
| •Synchronisation de tous les dossiers                                           |         |  |  |  |
| -Configuration de l'adresse de retour                                           |         |  |  |  |
| Raccourcis clavier                                                              |         |  |  |  |
| •Meilleure prise en charge IMAP                                                 |         |  |  |  |
| •Enregistrement des pièces jointes sur la carte SD                              |         |  |  |  |
| •Vidage de la corbeille                                                         |         |  |  |  |
| •Tri des courriels                                                              |         |  |  |  |
| •et plus                                                                        |         |  |  |  |
| Veuillez noter que K-9 ne prend pas en charge la plupart                        |         |  |  |  |
| Importer les                                                                    | Suivant |  |  |  |

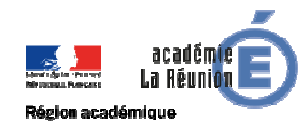

iii. Renseignez votre adresse académique puis votre mot de passe et appuyez sur suivant

|   | votre mail         | @ac-reunion.fi |
|---|--------------------|----------------|
|   | votre mot de passe |                |
| ~ | Options avancées   |                |
| C | onfiguration       | Suivant        |

iv. Appuyez sur « IMAP »

| IMAP              |
|-------------------|
| POP3              |
| Exchange (WebDAV) |
|                   |
|                   |
|                   |
|                   |
|                   |
|                   |
|                   |
|                   |
|                   |

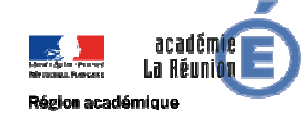

 v. Ajoutez « s » après imap dans « serveur IMAP » puis saisissez votre identifiant académique (nom d'utilisateur, pas votre courriel) puis appuyez sur « Suivant »

| Serveur IMAP                           |                        |
|----------------------------------------|------------------------|
| imapsac-reunio                         | on.fr                  |
| Sécurité                               |                        |
| SSL/TLS                                |                        |
| Port                                   |                        |
| 993                                    |                        |
| Nom d'utilisateur                      | 100.00                 |
| votre identif                          | iant                   |
| Authentification                       |                        |
| Mot de passe nor                       | rmal                   |
| Mot de passe                           |                        |
|                                        |                        |
| Détection auto                         | matique de l'espace de |
| — nommage IMA<br>Préfixe de chemin IMA | AP<br>AP               |
| Frenze de chemin imp                   |                        |
| Utiliser la compressio                 | n sur le réseau :      |
| 🗹 mobile 📝 Wi-                         | Fi 🗹 autre             |
|                                        |                        |
|                                        |                        |
|                                        |                        |
|                                        | Suivant                |

Région académique

vi. Ajoutez « s » après smtp dans « serveur SMTP » puis saisissez votre identifiant académique (nom d'utilisateur, pas votre courriel) puis appuyez sur « Suivant »

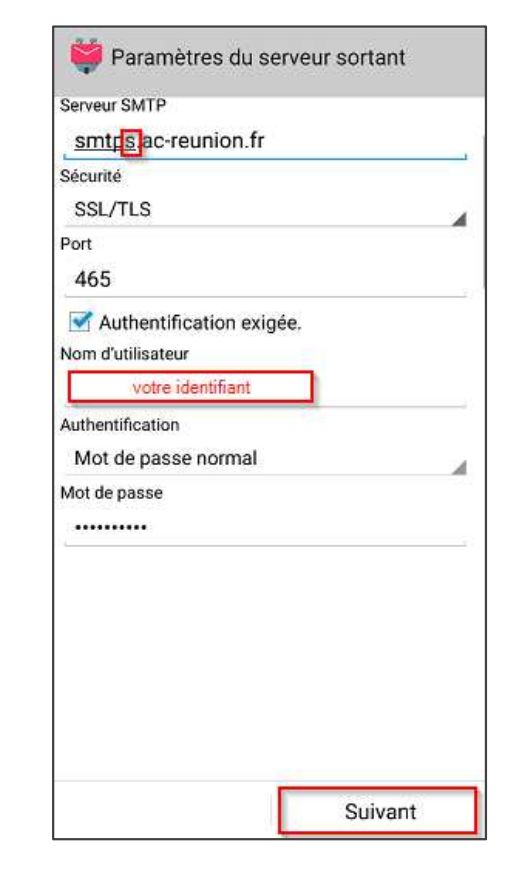

- vii. Sélectionnez la fréquence de récupération des courriels souhaitée puis appuyez sur « Suivant »
- viii. Renseignez le nom du compte et votre nom puis appuyez sur « Terminé »

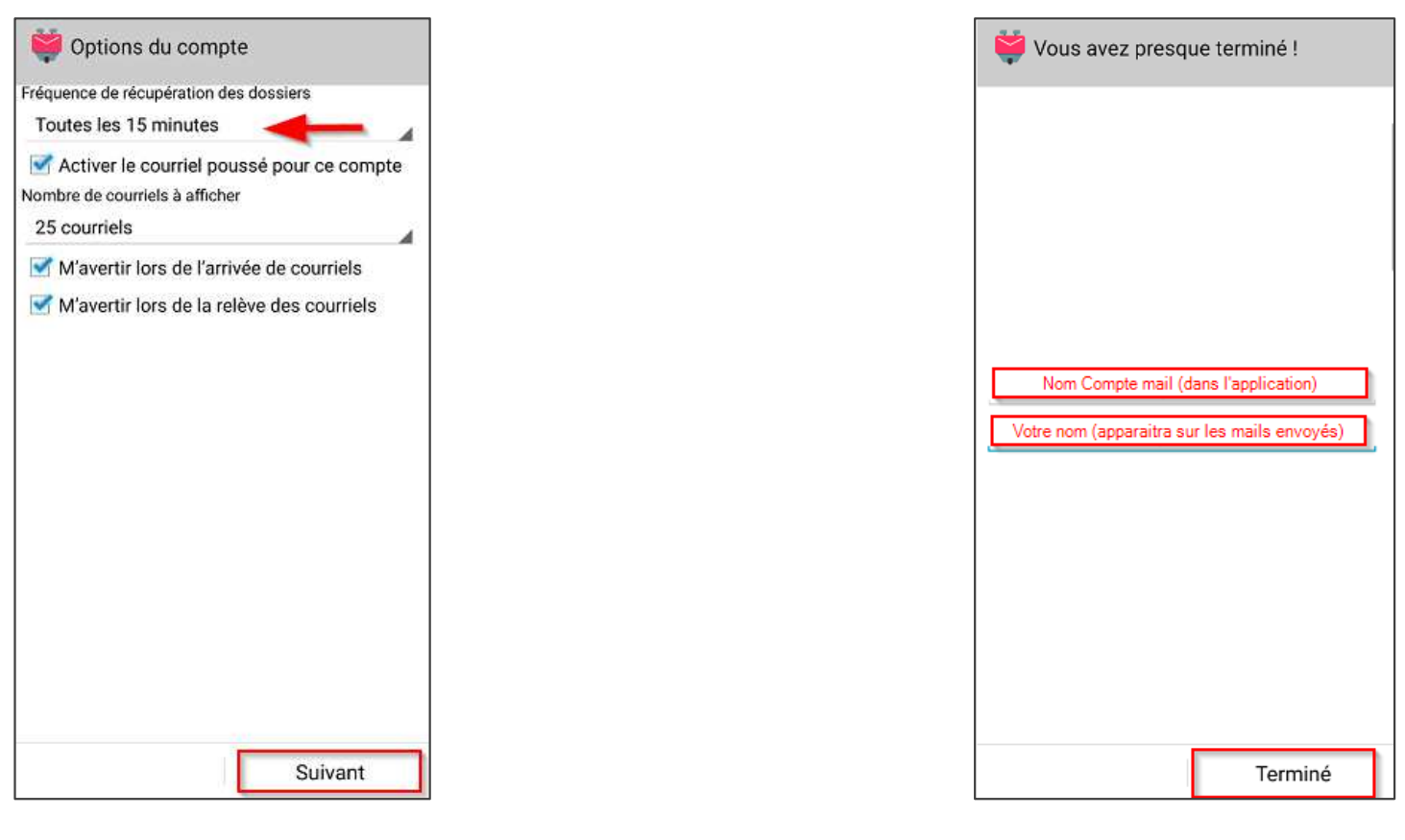

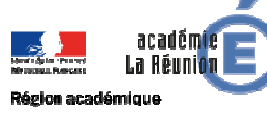

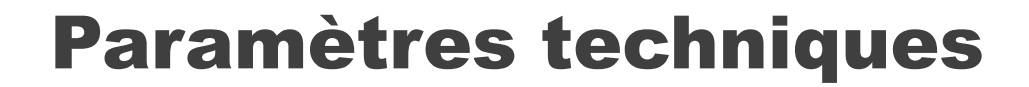

| Serveur entrant (IMAPS)     | Serveur sortant(SMTP)       |
|-----------------------------|-----------------------------|
| imaps.ac-reunion.fr         | smtps.ac-reunion.fr         |
| port 993                    | port 465                    |
| Mot de passe normal         | Mot de passe normal         |
| SSL/TLS                     | SSL/TLS                     |
| Identifiant et mot de passe | Identifiant et mot de passe |
| académique                  | académique                  |

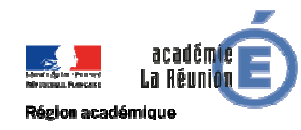

#### POUR L'ÉCOLE DE LA CONFIANCE

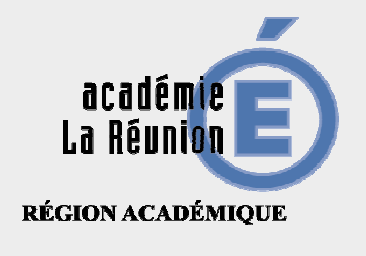

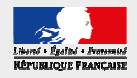